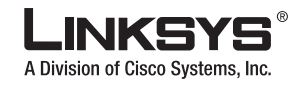

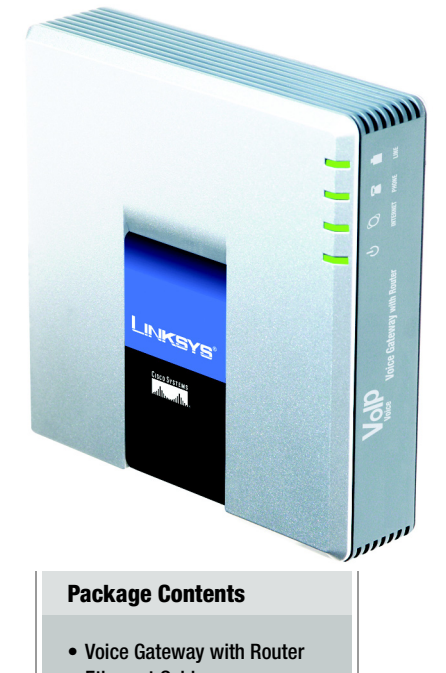

- Ethernet Cable
- RJ-11 Phone Cable
- Power Adapter
- User Guide on CD
- Quick Installation

# **Voice Gateway with Router**

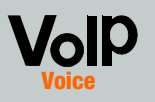

## Quick Installation

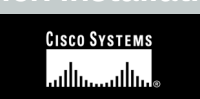

### Before You Begin

#### Make sure you have the following:

- An active Internet connection
- An active Internet phone service account and its settings
- cable/DSL modem
- One computer for configuration of the Voice Gateway
- Analog telephone or fax machine with an RJ-11 phone cable

# Connect the Voice Gateway

- A Power off your network devices, including your modem and PC.
- Connect the RJ-11 phone cable (included) to the Voice Gateway's LINE port and your telephone wall jack.
- Connect one end of a different RJ-11 phone cable to the Voice Gateway's PHONE port. Connect the other end to your analog telephone or fax machine.

**IMPORTANT:** Do not connect the PHONE port to a telephone wall jack. Make sure you only connect a telephone or fax machine to the PHONE port. Otherwise, the Voice Gateway or the telephone wiring in your home or office may be damaged.

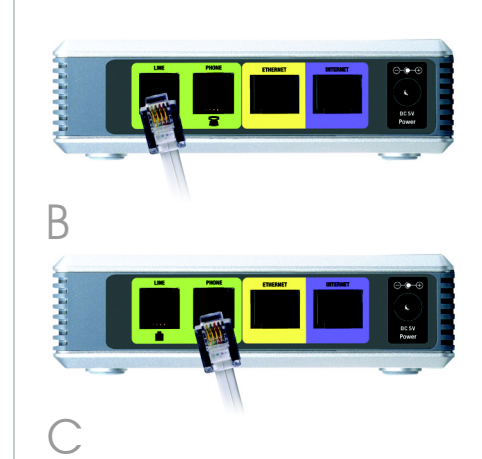

- Connect one end of an Ethernet network cable (included) to the ETHERNET port of the Voice Gateway. Connect the other end to the Ethernet port of your PC.
- Connect one end of a different Ethernet network cable to the INTERNET port of the Voice Gateway. Connect the other end to your cable/DSL modem.
- Power on the broadband modem.
- G Connect the included power adapter to the Voice Gateway's power port, and then plug the power adapter into an electrical outlet. The power LED on the front panel will light up as soon as the Voice Gateway powers on.
- Power on your PC.

Model No. SPA3102 (EU/LA/UK)

## 2

### Configure the Voice Gateway

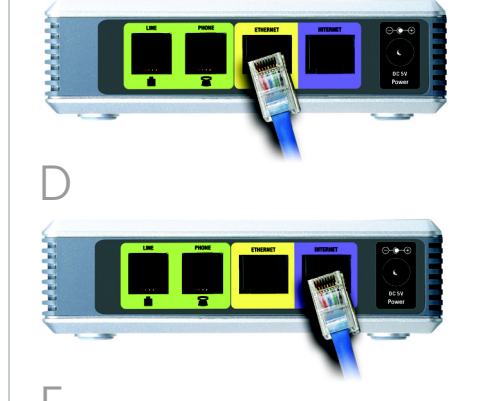

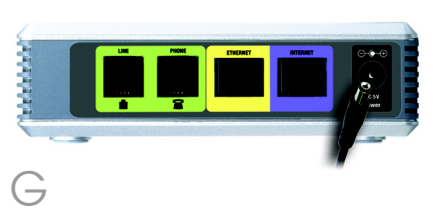

**NOTE:** Make sure your PC's Ethernet adapter is set to obtain an IP address automatically. For more information, refer to Windows Help.

- A Launch the web browser on the PC.
  - Enter 192.168.0.1/ advanced in the *Address* field (192.168.0.1 is the default local IP address of the Voice Gateway). Then press the **Enter** key.
- If your Internet Telephony Service Provider (ITSP) did not supply a password, you will not see a login screen. Proceed to step D.

If your ITSP supplied a password, you will see a login screen. In the *User Name* field, enter **user**, the default user name for user access (this cannot be changed). Then enter the password supplied by your ITSP.

The *Router - Status* screen will appear. Click the **WAN Setup** tab.

| A Division of Cisco Systems, Inc. |               | o Systems, Inc.       | Linksys Phone Adapter Config |                |  |
|-----------------------------------|---------------|-----------------------|------------------------------|----------------|--|
| Ro                                | uter          | Voice                 |                              |                |  |
| Status                            | Wan Setup     | Lan Setup Application |                              | Admin Legin B  |  |
| Product                           | Information   |                       |                              |                |  |
| Product N                         | ame:          | SPA-3102              | Serial Number:               | 88017DA00103   |  |
| Software                          | Version:      | 3.2.5(GWd)            | Hardware Version:            | 0.0.5          |  |
| MAC Add                           | 10551         | 000E08C8D95C          | Client Certificate:          | Installed      |  |
| System S                          | itatus        |                       |                              |                |  |
| Current T                         | ime:          | 1/1/2003 12:04:40     | Elapsed Time:                | 00:04:00       |  |
| Wan Coni                          | nection Type: | DHCP                  | Current IP:                  | 192.168.15.103 |  |
| Host Nam                          | e:            | SipuraSPA             | Domain:                      |                |  |
| Current N                         | etmask:       | 255.255.255.0         | Current Gateway:             | 192.168.15.1   |  |
| Primary C                         | INS:          | 192.168.15.1          |                              |                |  |
| Secondar                          | y DNS:        |                       |                              |                |  |
| LAN IP AG                         | Idress:       | 192.168.0.1           | Broadcast Pkts Sent:         | 0              |  |
| Broadcast                         | Bytes Senti   | 0                     | Broadcast Pkts Recv:         | 72             |  |
| Broadcast                         | Bytes Recv:   | 6592                  | Broadcast Pkts Dropped:      | 0              |  |
| Broadcast                         | Bytes Dropper | 1: 0                  |                              |                |  |
|                                   |               | Undo All Changes      | Submit All Changes           |                |  |

This secure Web Site ( 392,168.0.1) requires you to log on. Please type the User Name and Password that you use for spa user.

Save this password in your password list

OK Cancel

User Name

Password

Proceed to the appropriate instructions for your Internet Connection Type: DHCP, Static IP, or PPPoE.

#### DHCP

- Select **DHCP** for the Connection Type.
- If you use a cable modem, you may need to configure the MAC Clone Settings. (Contact your ISP for more information.)

#### Enable MAC Clone Service. If your service uses a specific PC MAC address, then select **yes** from the *Enable MAC Clone Service* setting. Then enter the PC's MAC address in the *Cloned MAC Address* field.

3 Click Submit All Changes.

#### Static IP

- Select **Static IP** for the Connection Type.
- 2 In the Static IP Settings section, enter the IP address in the *Static IP* field, the subnet mask in the *NetMask* field, and the default gateway IP address in the *Gateway* field.

| A Division of Cisco S          | stems, Inc.                | Linksys Phone A       | Adapt |
|--------------------------------|----------------------------|-----------------------|-------|
| Router<br>Status Wan Setup Lar | Voice<br>Setup Application |                       |       |
|                                |                            |                       |       |
| Internet Connection Setting    | <b>JS</b>                  |                       |       |
| Connection Type:               | DHCP                       |                       |       |
| Static IP Settinos             |                            |                       |       |
| Static IP:                     |                            | NetHask:              |       |
| Gatemay:                       |                            |                       |       |
| DDoE Sottings                  |                            |                       |       |
| PPPOE Login Name:              |                            | PPPOE Login Password: |       |
| PPPOE Service Name:            |                            |                       |       |
|                                |                            |                       |       |
| Optional Settings              |                            | Domain:               |       |
| Primary DNS:                   |                            | Secondary DNS:        |       |
| DNS Server Order:              | Manual                     | DNS Query Mode:       | Pa    |
| Primary NTP Server:            |                            | Secondary NTP Server: |       |
|                                |                            |                       |       |
| MAC Clone Settings             |                            | Classed MAC Addresses |       |
| chable rinc critile service.   | 100 20                     | Conteo Porc Autoress. |       |
| Remote Management              |                            |                       |       |
| Enable WAN Web Server:         | no 💌                       | WAN Web Server Port:  | 80    |
| 005 Settings                   |                            |                       |       |
| QOS QDisc:                     | NONE -                     | Maximum Uplink Speed: | 120   |
|                                | _                          |                       |       |
| VLAN Settings                  |                            |                       |       |
| Enable VLAN:                   | no 🔟                       | VLAN ID:              | 1     |
|                                | Undo All Changes           | Submit All Changes    |       |
| User Login basic   advanced    |                            |                       |       |
| _                              |                            |                       |       |
|                                |                            |                       |       |
|                                |                            |                       |       |

## MAC Clone Setty

| Static IP Settings<br>Static IP: |    | NetMask: |
|----------------------------------|----|----------|
| Gateway:                         |    |          |
| Static                           | IP |          |

| Confi      | gur    | atio   | n    |
|------------|--------|--------|------|
| Irer Legin | tanix  | l adva | nced |
|            |        |        |      |
|            |        |        |      |
| • •        |        |        |      |
| _          |        |        |      |
| (Kbps)     |        |        |      |
| (0×000-    | Q.(FFF | )      |      |
|            |        |        |      |
|            |        |        |      |
|            |        |        |      |
| ir         | )(     | C      | S    |
|            | `      |        |      |
|            |        |        |      |
|            |        |        |      |
|            |        |        |      |
|            |        |        |      |
|            |        |        |      |
|            |        |        |      |

- In the Optional Settinas section, enter the DNS server address(es) in the Primary DNS and optional Secondary DNS fields.
- Click Submit All Changes.

**PPPOE** (most DSL users)

PPPOE Settings PPPOE Login Name: PPPOE Service Name:

PPPoE

PPPOE Login Password:

- Select **PPPoE** for the Connection Type.
- Enter the user name in the PPPoE Login Name field, and enter the password in the PPPoE Login Password field.
- Click Submit All Chanaes.

If the Voice Gateway is preconfigured by your ITSP, then you do not need to change any of the default voice settings. Refer to the documentation supplied by your service provider for more information.

If you want to change the settings for your Internet phone service, refer to the User Guide on the CD.

If you want to configure network settings using the Interactive Voice Response Menu, refer to the next section.

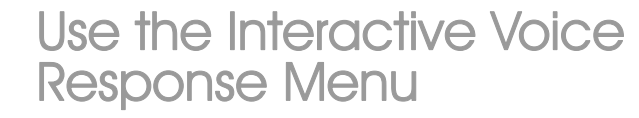

This section explains how to use the Interactive Voice Response Menu to configure the Voice Gateway's network settings. You will use the telephone's keypad to enter your commands and select choices, and the Voice Gateway will use voice responses.

To access the Interactive Voice Response Menu:

- A Use a telephone connected to the PHONE port of the Voice Gateway. (You can only access the Interactive Voice Response Menu through an analog telephone, not any of the Internet phones.)
- Press \*\*\*\* (in other words, press the star key four times).
- Wait until you hear "Linksys configuration menu. Please enter the option followed by the # (pound) key or hang up to exit."
- Refer to the following table that lists actions, commands, menu choices, and descriptions. After you select an option, press the # (pound) key. To exit the menu, hang up the telephone.

#### Using the Interactive Voice Response Menu

While entering a value, such as an IP address, you may exit without entering any changes. Press the \* (star) key twice within half a second. Otherwise, the \* will be treated as a decimal point or dot.

After entering a value, such as an IP address, press the **#** (pound) key to indicate you have finished your selection. To save the new setting, press 1. To review the new setting, press 2. To re-enter the new setting, press 3. To cancel your entry and return to the main menu, press \* (star).

For example, to enter the IP address 191.168.1.105 by keypad, press these keys: 191\*168\*1\*105. Press the # (pound) key to indicate that you have finished entering the IP address. Then press 1 to save the IP address or press the \* (star) key to cancel your entry and return to the main menu.

If the menu is inactive for more than one minute, the Voice Gateway will time out. You will need to re-enter the menu by pressing \*\*\*\*.

telephone. The Voice Gateway may reboot at this time.

#### **Interactive Voice Response Menu**

| Action                                   | Command | Choices                                                                                | Description                                                                                                    |
|------------------------------------------|---------|----------------------------------------------------------------------------------------|----------------------------------------------------------------------------------------------------|
| Enter Interactive Voice<br>Response Menu | ****    |                                                                                        | Use this command to enter the<br>Interactive Voice Response Menu. Do not<br>press any other keys until you hear,<br>"Linksys configuration menu. Please<br>enter the option followed by the #<br>(pound) key or hang up to exit." |
| Check Internet<br>Connection Type        | 100     |                                                                                        | Hear the Internet connection type of the Voice Gateway.                                                                                                    |
| Check Internet IP<br>Address             | 110     |                                                                                        | Hear the IP address assigned to the<br>Voice Gateway's Internet (external)<br>interface.                                                                                                    |
| Check Network Mask<br>(or Subnet Mask)   | 120     |                                                                                        | Hear the network or subnet mask assigned to the Voice Gateway.                                                                                                    |
| Check Gateway IP<br>Address              | 130     |                                                                                        | Hear the IP address of the Voice Gateway (usually the network router).                                                                                                    |
| Check MAC Address                        | 140     |                                                                                        | Hear the MAC address of the Voice<br>Gateway in hexadecimal string format.                                                                                                    |
| Check Firmware<br>Version                | 150     |                                                                                        | Hear the version number of the firmware running on the Voice Gateway.                                                                                                    |
| Check Primary DNS<br>Server IP Address   | 160     |                                                                                        | Hear the IP address of the primary DNS<br>(Domain Name Service) server.                                                                                                    |
| Check Internet Web<br>Server Port        | 170     |                                                                                        | Hear the port number of the Internet Web server used for the Web-based Utility.                                                                                                    |
| Check Local IP<br>Address                | 210     |                                                                                        | Hear the local IP address of the Voice<br>Gateway.                                                                                                    |
| Set Internet<br>Connection Type          | 101     | DHCP - Press <b>0</b> .<br>Static IP -<br>Press <b>1</b> .<br>PPPoE - Press <b>2</b> . | Select the type of Internet connection<br>you are using. Refer to the<br>documentation supplied by your Internet<br>Service Provider (ISP).                                                                                       |

### The settings you have saved will take effect after you have hung up the

#### Interactive Voice Response Menu

| Action                                                   | Command | Choices                                                                           | Description                                                                                                    |
|----------------------------------------------------------|---------|-----------------------------------------------------------------------------------|----------------------------------------------------------------------------------------------------|
| Set Static IP Address                                    | 111     |                                                                                   | First, set the Internet Connection Type to<br>static IP address; otherwise, you will<br>hear, "Invalid Option," if you try to set the<br>static IP address. Use the * (star) key<br>when entering a decimal point.                       |
| Set Network (or<br>Subnet) Mask                          | 121     |                                                                                   | First, set the Internet Connection Type to<br>static IP address; otherwise, you will<br>hear, "Invalid Option," if you try to set the<br>network or subnet mask. Use the * (star)<br>key when entering a decimal point.                  |
| Set Gateway IP<br>Address                                | 131     |                                                                                   | First, set the Internet Connection Type to<br>static IP address; otherwise, you will<br>hear, "Invalid Option," if you try to set the<br>gateway IP address. Use the * (star) key<br>when entering a decimal point.                      |
| Set Primary DNS<br>Server IP Address                     | 161     |                                                                                   | First, set the Internet Connection Type to<br>static IP address; otherwise, you will<br>hear, "Invalid Option," if you try to set the<br>IP address of the primary DNS server.<br>Use the * (star) key when entering a<br>decimal point. |
| Set the Mode                                             | 201     | Router/NAT<br>Mode - Press <b>0</b> .<br>Bridge/Switch<br>Mode - Press <b>1</b> . | If the Voice Gateway acts as the router for your network, use the router/NAT mode.                                                                                                    |
|                                                          |         |                                                                                   | If your network already has a router, use the bridge/switch mode.                                                                                                    |
| Enable/Disable WAN<br>Access to the<br>Web-based Utility | 7932    | Enable -<br>Press 1.<br>Disable -<br>Press 0.                                     | Use this setting to enable or disable WAN<br>access to the Web-based Utility. (This<br>Utility lets you configure the Voice<br>Gateway.)                                                                                                 |
| Manual Reboot                                            | 732668  |                                                                                   | After you hear, "Option successful," hang<br>up the phone. The Voice Gateway will<br>automatically reboot.                                                                                                    |

#### **Interactive Voice Response Menu**

| Action             | Command | Choices                                              | Description                                                                                                    |
|--------------------|---------|------------------------------------------------------|----------------------------------------------------------------------------------------------------|
| Factory Reset      | 73738   | Confirm -<br>Press 1.<br>Cancel - Press<br>* (star). | This feature may be protected by a<br>password available only from your<br>If necessary, enter the password*.<br>Voice Gateway will request confirm<br>enter 1 to confirm. You will hear, "<br>successful." Hang up the phone. T<br>Voice Gateway will reboot, and all<br>settings will be reset to their defa |
| User Factory Reset | 877778  | Confirm -<br>Press 1.<br>Cancel - Press<br>* (star). | The Voice Gateway will request<br>confirmation; enter 1 to confirm. Y<br>hear, "Option successful." Hang u<br>phone. The Voice Gateway will ret<br>and all user-configurable settings<br>reset to their factory default settir                                                                                 |

\* Follow these instructions to enter the password.

- A, B, C, a, b, or c press 2.
- D, E, F, d, e, or f press **3**.
- G, H, I, a, h, or i press 4.
- J, K, L, j, k, or I press **5**.
- M, N, O, m, n, or o press **6**,
- P, Q, R, S, o, q, r, or s press 7.
- T, U, V, t, u, or v press 8.
- W, X, Y, Z, w, x, y, or z press **9**.
- All Other Characters press **0**,

For example, to enter the password *phone@321* by keypad, press these keys: 746630321. Then press the # (pound) key to indicate that you have finished enterina the password. To cancel your entry and return to the main menu, press \* (star).

#### A Division of Cisco Systems, Inc.

For additional information or troubleshooting help, refer to the User Guide, which is available on the Linksys website. Contact your Internet Telephony Service Provider for further support.

#### **Linksys Website**

http://www.linksys.com/international or http://www.linksys.com/support

Linksys is a registered trademark or trademark of Cisco Systems. Inc. and/or its affiliates in the U.S. and certain other countries. Copyright © 2006 Cisco Systems, Inc. All rights reserved.

SPA3102-EU-LA-UK-QI-61206 A DF

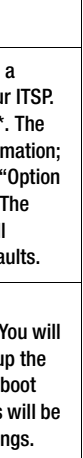

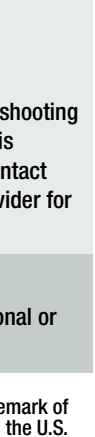